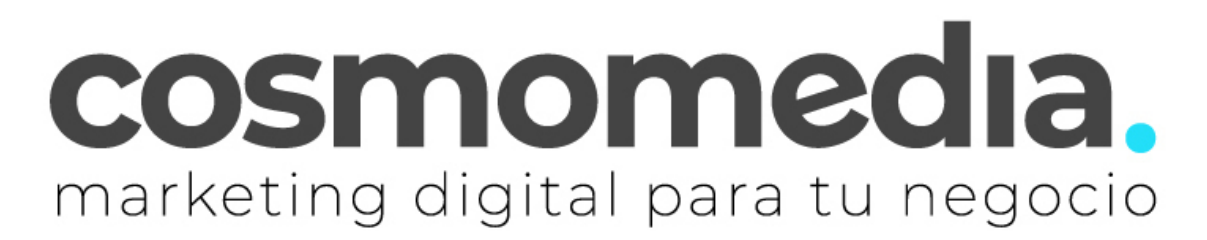

## Outlook 2007

Sustituye los datos convenientemente: donde pone "dominio.com" debes poner tu nombre de dominio, que será para cada cliente distinto, del tipo; electricidadpepe.com o electricidadpepe.es

1.- Abre el programa. En el Menú, selecciona la sección "Herramientas" y después la opción "Configuración de la cuenta", como se muestra a continuación:

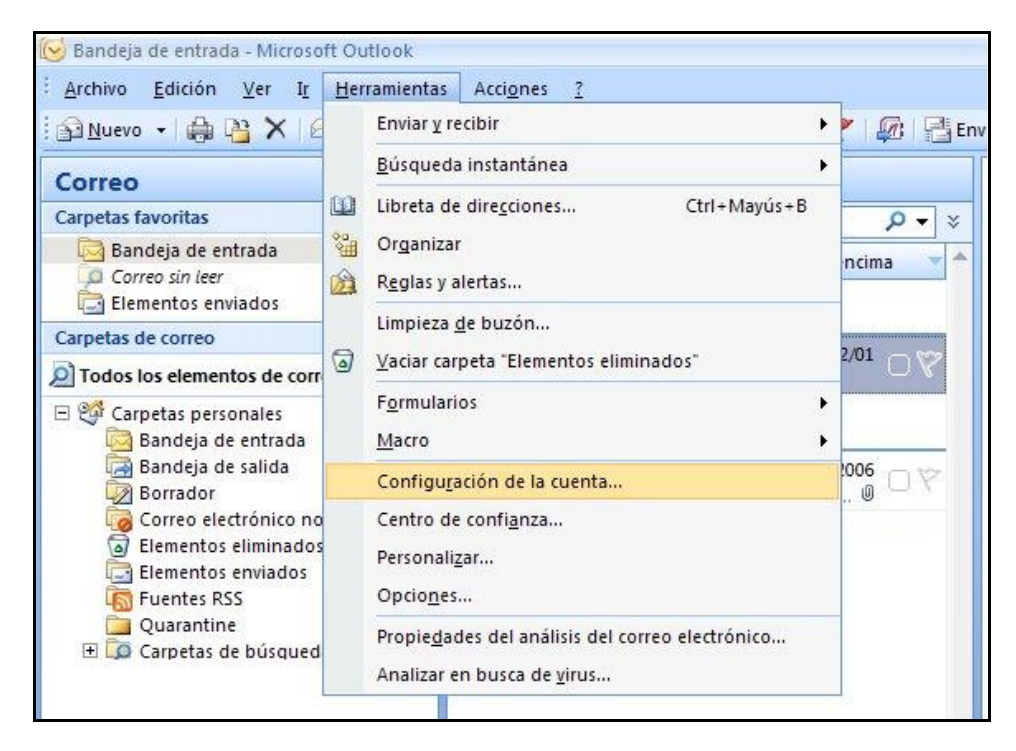

2. En la siguiente ventana selecciona "Nuevo..." para comenzar la configuración de una nueva cuenta de correo:

| <b>Cuentas de correo electrónico</b><br>Puede agregar o quitar una cuenta. Puede se |                                                                          |
|-------------------------------------------------------------------------------------|--------------------------------------------------------------------------|
|                                                                                     | eleccionar una cuenta y cambiar su configuración.                        |
| Correo electrónico Archivos de datos Fuentes F                                      | R55   Listas de SharePoint   Calendarios de Internet   Calendarios r 💶 🛛 |
| Norphro                                                                             | Establecer como predeterminado X Quitar 🔹 🕏                              |

3. En la siguiente ventana selecciona la primera opción:

| orreo electr | nico   Archivos de datos   Fuentes RSS   Listas de SharePoint   Calendarios de Internet   Calendarios p                                                  |   |
|--------------|----------------------------------------------------------------------------------------------------|---|
| Agregar      | una nueva cuenta de correo electrónico                                                                                                    |   |
| Elegi        | servicio de correo electrónico                                                                                                    | 米 |
|              | Microsoft Exchange, POP3, IMAP o HTTP                                                                                                    |   |
|              | Conectar con una cuenta de correo electrónico de su proveedor de servicios<br>Internet (ISP) o con el servidor de Microsoft Exchange de su organización. |   |
|              | C <u>O</u> tros                                                                                                    |   |
|              | Conectar con un servidor del tipo mostrado a continuación.                                                                                               |   |
|              | Servicio movil de Oudook (mensajena de texco).                                                                                                    |   |
|              |                                                                                                    |   |
|              |                                                                                                    |   |

4. En la ventana que se muestra a continuación tan sólo debes marcar la última opción y pinchar en **SIGUIENTE.** 

| A | gregar una nueva cuenta de correo                    | o electrónico                                                               |   |
|---|------------------------------------------------------|-----------------------------------------------------------------------------|---|
|   | Configuración automática de la c                     | uenta                                                                       | Ì |
|   | Su nombre:                                           | Ejemplo: Yolanda Sánchez                                                    |   |
|   | Dirección de correo electrónico:                     | Ejemplo: yolanda@contoso.com                                                |   |
|   | <u>C</u> ontraseña:<br><u>R</u> epita la contraseña: |                                                                             |   |
|   |                                                      | Escriba la contraseña proporcionada por su proveedor de servicios Internet. |   |
|   |                                                      |                                                                             |   |

5. Selecciona la primera opción y pincha en SIGUIENTE:

| rreo elec     | trónico   Archivos de datos   Fuentes R55   Listas de SharePoint   Calendarios de Internet   Calendarios p                                                |
|---------------|----------------------------------------------------------------------------------------------------|
| Agrega<br>Ele | ar una nueva cuenta de correo electrónico<br>gir servicio de correo electrónico                                                                           |
|               | Correo electrónico de Internet     Conectar con su servidor POP, IMAP o HTTP para enviar y recibir mensajes de correo electrónico.     Microsoft Exchange |
|               | Conectar con Microsoft Exchange para tener acceso a su correo electrónico, calendario, contactos, faxes y corre<br>de voz.<br>C <u>Q</u> tros             |
|               | Conectar con un servidor del tipo mostrado a continuación.<br>Servicio móvil de Outlook (Mensajería de texto).                                            |
|               |                                                                                                    |
|               |                                                                                                    |

6. Rellena los siguientes campos (recuadro verde) y después accede a "Más configuraciones" (cuadro rojo):

| Ci   | <b>ientas de correo electrónico</b><br>Puede agregar o quitar una cuenta. F                                                                                                    | Puede seleccionar una cuenta y ca                                                                                                    | mbiar su configuración.                                                                                                    |
|------|----------------------------------------------------------------------------------------------------|----------------------------------------------------------------------------------------------------|----------------------------------------------------------------------------------------------------|
| Corr | eo electrónico Archivos de datos Fi<br>Agregar una nueva cuenta de corr<br>Configuración de correo electr<br>Estos valores son necesarios p                                                                                                    | reo electrónico<br>ónico de Internet<br>ara que la cuenta de correo electr                                                                                               | Calendarios de Internet   Calendarios r.▲▲▲                                                                                                    |
|      | Información sobre el usuario<br>Su nombre:<br>Dirección de correo electrónico:<br>Información del servidor<br>Tipo de cuenta<br>Servidor de correo gntrante:<br>Servidor de correo saliente (SMTP):<br>Información de inicio de sesión<br>Nombre de usuario:<br>Contraseña:<br>☑ Requerir inicio de sesión utilizand<br>contraseña segura (SPA) | Director Comercial<br>micuenta@dominio.com<br>POP3<br>mail.cosmomedia.es<br>mail.cosmomedia.es<br>micuenta@dominio.com<br>******<br>tar contraseña<br>o Autenticación de | Configuración de la cuenta de prueba         Después de rellenar la información de esta pantalla, le recomendamos que pruebe su cuenta haciendo clic en el botón. (Requiere conexión de red.)         Probar configuración de la cuenta         Más configuraciones |

7. En la pestaña "Servidor de salida" marca la opción "Mi servidor de salida (SMTP) requiere autenticación:

|             | <sup>ctrónico</sup> Archivos de datos   Fuentes RSS   Listas de SharePoint   Ca | alendarios de Internet   Calendarios 📢 🕨                        |
|-------------|---------------------------------------------------------------------------------|-----------------------------------------------------------------|
| Agrega      | ar una nueva cuenta de correo electrónico                                       | II                                                              |
| Coi         | nfiguración de correo electrónico de Internet                                   | 7                                                               |
|             | Estos valores son necesarios para que la cuenta de correo electrónico           | o funcione.                                                     |
| Info        | rmación sobre el usuario                                                        | Configuración de la cuenta de prueba                            |
| SU          | onfiguración de correo electrónico de Internet                                  | Illenar la información de esta pantalla                         |
| -≞<br>Dii   | General Servidor de salida Conexión Avanzadas                                   | s que pruebe su cuenta haciendo clic<br>miere copexión de red ) |
| In          | Mi servidor de salida (SMTP) requiere autenticación                             |                                                                 |
| Tir         | • Utilizar la misma configuración que mi servidor de correo de er               | ntrada guración de la cuenta                                    |
| - 19<br>C - | C Iniciar sesión utilizando                                                     |                                                                 |
| DE          | Nombre de usuario:                                                              |                                                                 |
| Se          | Contraseña:                                                                     |                                                                 |
| In          | Recordar contraseña                                                             |                                                                 |
| No          | <ul> <li>Requerir Autenticación de contrasena segura (SEA)</li> </ul>           |                                                                 |
| Cc          | C. Iniciar sesión en el <u>s</u> ervidor de correo de entrada antes de en       | iviar correo                                                    |
|             |                                                                                 |                                                                 |
| Г           |                                                                                 | 114 C                                                           |
|             |                                                                                 |                                                                 |
|             |                                                                                 |                                                                 |
|             |                                                                                 |                                                                 |

8. En la pestaña "Avanzadas" como servidor de salida ponemos "25".

| Configuración de correo electrónico de Internet           | ×     |  |  |  |
|-----------------------------------------------------------|-------|--|--|--|
| General Servidor de salida Avanzadas                      |       |  |  |  |
| Números de puerto del servidor                            |       |  |  |  |
| Servidor de entrada (POP3): 995 Usar predeterminados      |       |  |  |  |
| Este servidor requiere una conexión cifrada (SSL/TLS)     |       |  |  |  |
| Servidor de salida (SMTP): 25                             |       |  |  |  |
| Usar el siguiente tipo de conexión cifrada: SSL/TLS 🗸 🗸   |       |  |  |  |
| Tiempo de espera del servidor                             |       |  |  |  |
| Corto 🖣 Largo 1 minuto                                    |       |  |  |  |
| Entrega                                                   |       |  |  |  |
| Dejar una copia de los mensajes en el servidor            |       |  |  |  |
| Quitar del servidor despues 14 🖨 días                     |       |  |  |  |
| Quitar del servidor al eliminar de 'Elementos eliminados' |       |  |  |  |
|                                                           |       |  |  |  |
|                                                           |       |  |  |  |
|                                                           |       |  |  |  |
|                                                           |       |  |  |  |
| Aceptar Can                                               | celar |  |  |  |

## 9. Marcamos la opción "dejar una copia de los mensajes en el servidor".

Lo recomendable es borrar los correos pasados unos días, así el buzón no se le llenará y evitaremos posibles problemas en el futuro;

Lo recomendable es poner 30 días;

Finalmente pinchamos en **ACEPTAR** todo y ya hemos terminado de configurar nuestra cuenta.